### Persoonlijk Kennisbeheer

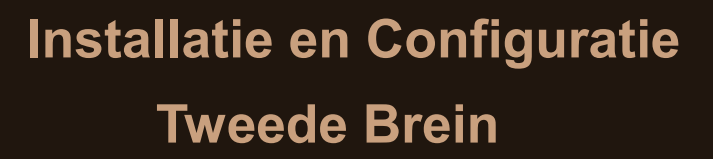

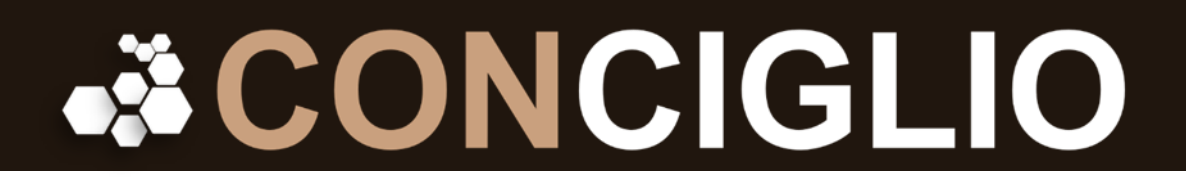

Tweede druk November 2022 Copyright Pierre de Jong Sylvia Torn

Disclaimer

Niets uit deze uitgave, tekst of grafische voorstellingen, mag zonder voorafgaande schriftelijke toestemming van de auteurs worden verveelvoudigd en/of openbaar gemaakt in enige vorm of op enigerlei wijze.

### Inleiding

Conciglio gaat over kennis- en werkbeheer. Het is een methodiek en een filosofie waarbij er voor het kennisbeheer gebruik gemaakt wordt van een extern tweede brein. Het werkbeheer is gebaseerd op individueel taakbeheer en maakt efficiënte online samenwerking in netwerkorganisaties mogelijk. Voor kennisbeheer, je tweede brein, wordt er gebruik gemaakt van Obsidian software en voor het werkbeheer van Asana software. Conciglio kennis- en werkbeheer kunnen worden gekoppeld.

Deze instructies zijn voor de installatie van Obsidian 1.0 welke op 13 oktober 2022 live is gegaan. De installatie van je tweede brein gebeurd in principe op de vaste schijf van je computer. Je kunt dan de opslag van je bestanden eventueel synchroniseren met cloudopslag naar keuze. De basis configuratie is afgestemd op het Conciglio Persoonlijk Kennisbeheer. Het gaat uitdrukkelijk niet over werkbeheer.

### Downloaden software

De Obsidian software is te vinden op het volgende webadres https://obsidian.md

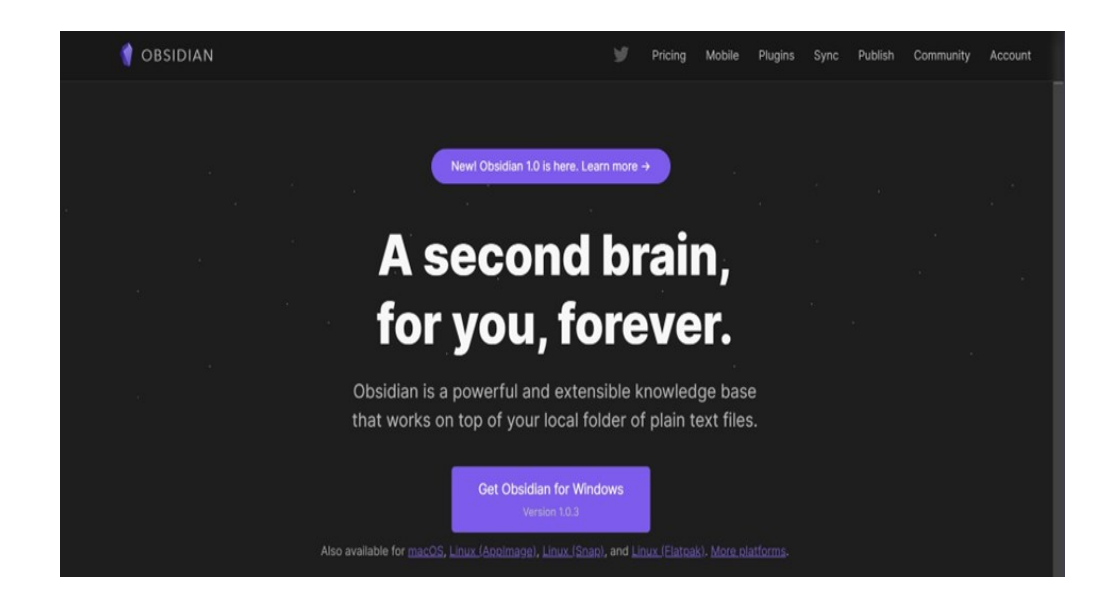

### **Opslag van bestanden**

Zodra na het downloaden het programma opstart, hebben we allereerst te maken met de taalkeuze. We kiezen hier voorlopig voor Engels. Het is mogelijk om de taal bij de instellingen later te wijzigen. Het tweede brein slaan we op in een vault. (een kluis) Zodra we op de knop Create drukken krijgen we vervolgens te maken met twee vragen. Welke naam geven we aan de vault, ons tweede brein, en waar gaan we onze bestanden opslaan.

|                | OBSIDIAN                                                                   |        |
|----------------|----------------------------------------------------------------------------|--------|
|                | Version 1.0.3                                                              |        |
| Crea<br>Create | <b>te new vault</b><br>e a new Obsidian vault under a folder.              | Create |
| Oper<br>Choos  | n folder as vault<br>se an existing folder of Markdown files.              | Open   |
| Opei<br>Set up | n vault from Obsidian Sync<br>p a synced vault with existing remote vault. | Setup  |
|                | English                                                                    |        |
|                |                                                                            |        |
|                |                                                                            |        |
|                |                                                                            |        |

| ← Back<br>Create local vault<br>Vault name<br>Pick a name for your awesome vault.<br>Location<br>Your new vault will be placed in: D\OneDrive<br>Create                           | OBSIDIAN<br>Version 1.0.3                                 | I            | -   | × |
|----------------------------------------------------------------------------------------------------|-----------------------------------------------------------|--------------|-----|---|
| Create local vault Vault name Pick a name for your awesome vault. BRAINBOX DEMO Location Your new vault will be placed in: D\OneDrive Greate                                      | ←Back                                                     |              |     |   |
| Vault name     BRAINBOX DEMO       Pick a name for your awesome vault.     BRAINBOX DEMO       Location     Browse       Your new vault will be placed in: D:\OneDrive     Browse | Create local vault                                        |              |     |   |
| Location<br>Your new vault will be placed in: D:\OneDrive<br>Create                                                                                                    | Vault name<br>Pick a name for your awesome vault.         | BRAINBOX DEM | 0   |   |
| Create                                                                                                    | Location<br>Your new vault will be placed in: D:\OneDrive | Bro          | wse |   |
|                                                                                                    | Create                                                    |              |     |   |
|                                                                                                    |                                                           |              |     |   |
|                                                                                                    |                                                           |              |     |   |
|                                                                                                    |                                                           |              |     |   |

In ons voorbeeld geven we de naam BRAINBOX DEMO en slaan de bestanden op de D schijf op in de folder OneDrive. Deze folder wordt gesynchroniseerd met opslag in de cloud. Dat is handig voor als je over je tweede brein wilt beschikken maar geen computer bij je hebt. Via de app op je telefoon kun je er zo toch bij.

Een ander groot voordeel van synchronisatie in de cloud is dat de opslag gebruikt kan worden om later te koppelen met het Conciglio Werkbeheer. Je kunt dan overwegingen in je denken koppelen aan je werkbeheer. (kenniswerken)

De opslag van de bestanden op de harde schijf van je computer is met de juiste beveiligingssoftware relatief veilig. Je wilt natuurlijk niet dat je je tweede brein kwijt raakt door een crash of door diefstal. Het is wel verstandig om wekelijks een back-up te maken. Je tweede brein is een heel kostbaar bezit en zal zich steeds verder ontwikkelen. Je wilt toch niet dat je je verstand verliest ..

Met het bevestigen van de naam en de opslaglocatie zien we het eerste lege gebruikersscherm met hierin verschillende deelvensters en menubalken.

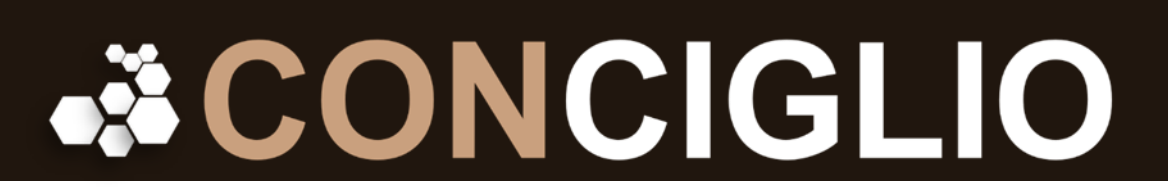

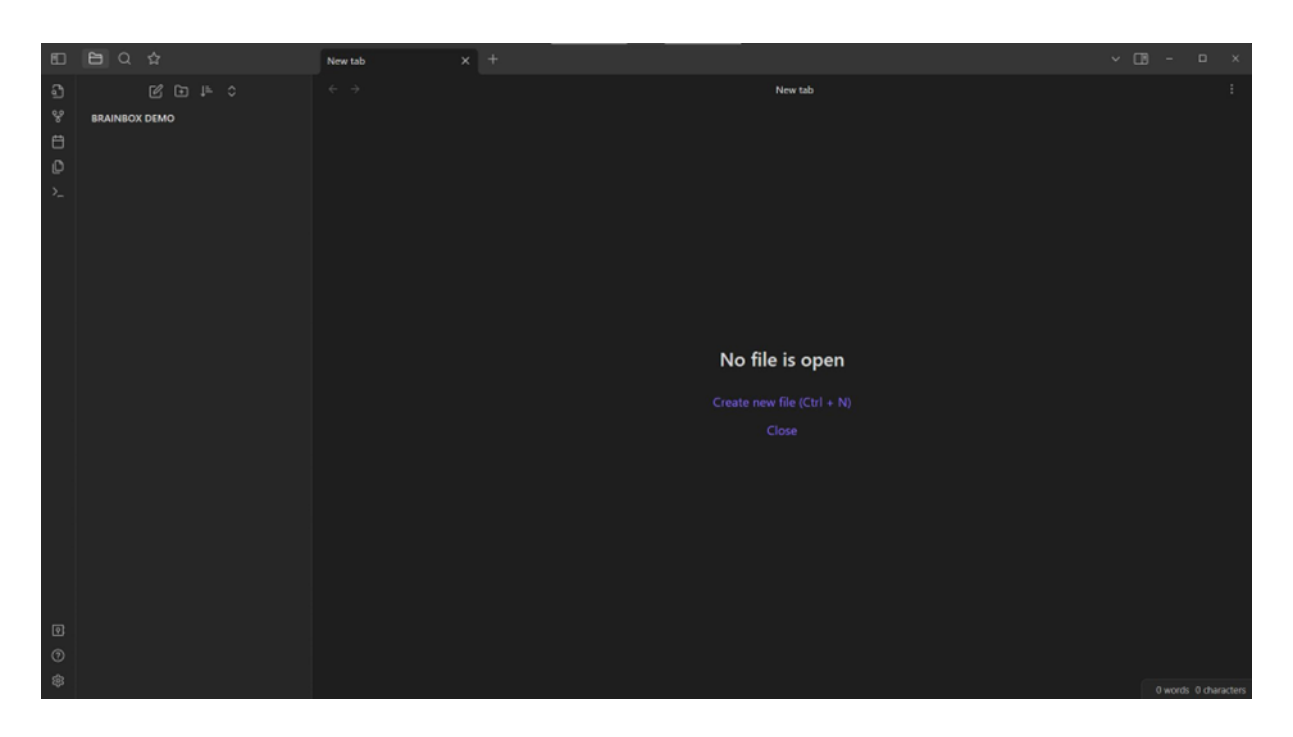

Helemaal links staat een menubalk (Ribbon) met verschillende knoppen en rechts hiervan zien we een deelvenster (Left Sidebar) met de naam van jouw tweede brein staan. (BRAINBOX DEMO)

Wanneer je met je cursor over de knoppen beweegt komt er een pop-up venstertje met een beschrijving waarvoor de knop dient. Helemaal linksboven staat een knop *Collapse*. Ook bovenin meer rechts vindt je dezelfde knop voor het openen van een rechts deelvenster (Right Sidebar)

| 80 | B Q \$                | New tab × +       |                         | ~ 🖽            | & & # ≡ - □ ×     |
|----|-----------------------|-------------------|-------------------------|----------------|-------------------|
| Ð  |                       |                   | New tab                 |                | :≡ ‡ 4≞ Q         |
| 8  | BRAINBOX DEMO         |                   |                         | × Close        | Linked mentions 0 |
| 8  |                       |                   |                         | 界 Pin          |                   |
| 2  |                       |                   |                         | de Califaciada |                   |
|    |                       |                   | File Menu               | ↔ Split down   |                   |
|    | Left Sidebar          |                   | File Pane               |                | Right Sidebar     |
|    | (Directories & Files) |                   | (Content)               |                | (Links & Tags)    |
|    |                       |                   |                         |                |                   |
|    |                       |                   |                         |                |                   |
|    |                       |                   | No file is open         |                |                   |
| +  |                       | Left Ribbon       |                         |                |                   |
|    |                       | (Common Commands) |                         |                |                   |
|    |                       |                   |                         |                |                   |
|    |                       |                   |                         |                |                   |
|    |                       |                   |                         |                |                   |
|    |                       |                   | USER INTERFACE OBSIDIAN |                |                   |
|    |                       |                   |                         |                |                   |
| ল  |                       |                   |                         |                |                   |
| 0  |                       |                   |                         |                |                   |
| ۲  |                       |                   |                         |                |                   |

### **Basis configuratie**

Het groot aantal instellingsmogelijkheden van Obsidian en het toepassen van plugins maakt het configureren van je tweede brein een zware en tijdrovende klus. Echter geen paniek, wij hebben voor de Conciglio methode alle basis instellingen en installatie van de belangrijkst plugins voor je voorbereid. Op deze manier ben je in staat om snel aan de slag te gaan zodat je je volledig kunt focussen op de werkwijzen, de ontwikkeling van je vaardigheden en op de aard, diversiteit en de ontwikkeling van je kennis. Naarmate je meer ervaring opdoet kun je alles beter afstemmen op jouw specifieke wensen of manier van werken en denken.

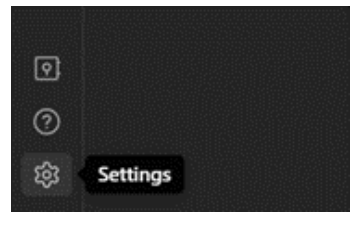

Helemaal links onderaan staat het radartje voor de instellingen. (*Settings*) Druk op het radartje en een nieuw venster met alle mogelijke instellingen zal worden geopend.

### Installatie PLUGINS

Obsidian kent twee soorten plugins, *core plugins* die intern ontwikkeld zijn en een groot aantal *community plugins* die extern ontwikkeld en beschikbaar gesteld zijn door de vele gebruikers. Deze plugins zijn echter niet altijd even goed en betrouwbaar. De *community plugins* die hier aanbevolen worden zijn getest en kunnen zonder problemen worden gebruikt. We gaan eerst naar de *Core plugins*.

| Image: Control of the state of the state of th |               |                                                                                                    |         |                                                                                                    |  |  |  |  | × |
|----------------------------------------------------------------------------------------------------|---------------|----------------------------------------------------------------------------------------------------|---------|----------------------------------------------------------------------------------------------------|--|--|--|--|---|
| Note composer                                                                                                    | ERAINBOX DEMO | Coptions<br>Editor<br>Files & Links<br>Appearance<br>Hotikeys<br>About<br>Corre plugine<br>Corre plugine<br>Corre plugine<br>Corre plugine<br>Backfinks<br>Command palette<br>Daily notes<br>File recovery<br>Note composer<br>Page preview<br>Quick switcher<br>Templates | No file | X       +         Search core plugins       Q. d.         Starch core plugins       Q. d.         Plugin list       Q. d.         Audio recorder       Record audio and save as attachment.         Backlinks       Bios files from other files to this file. Backlinks can be shown in a separate view or optionally in the document.         Command palette       Use CondCul+P and begin typing to invoke a command.         Daily notes       Record subjects in the files to be shown in a separate view or optionally in the document net.         File recovery       Event or open totaty's daily note.         File the files and folders in your walk.       Command palette         Control to the files at folders in your walk.       Control totation from other apps to Chestian format.         Comp Converter       Converter         Converter       Converter         Converter       Converter         Converter       Converter         Converter       Converter         Converter       Converter         Converter       Converter         Converter       Converter         Converter       Converter         Converter       Converter         Converter       Converter         Converter       Converter         Converter <td></td> <td></td> <td></td> <td></td> <td>×</td> |  |  |  |  | × |

We hebben hier de mogelijkheid om de verschillende core plugins aan en uit te zetten. We zetten de volgende plugins aan: *Audio Recorder, Format Convertor, Random Note, Slides en Workspaces.* 

De volgende plugins staan uit: *Publish, Sync en Unique Note Creator*. In het lint links in het scherm zijn er voor sommige van de nieuwe plugins extra knoppen gekomen.

We gaan nu naar de *Community plugins* en zien het volgende scherm.

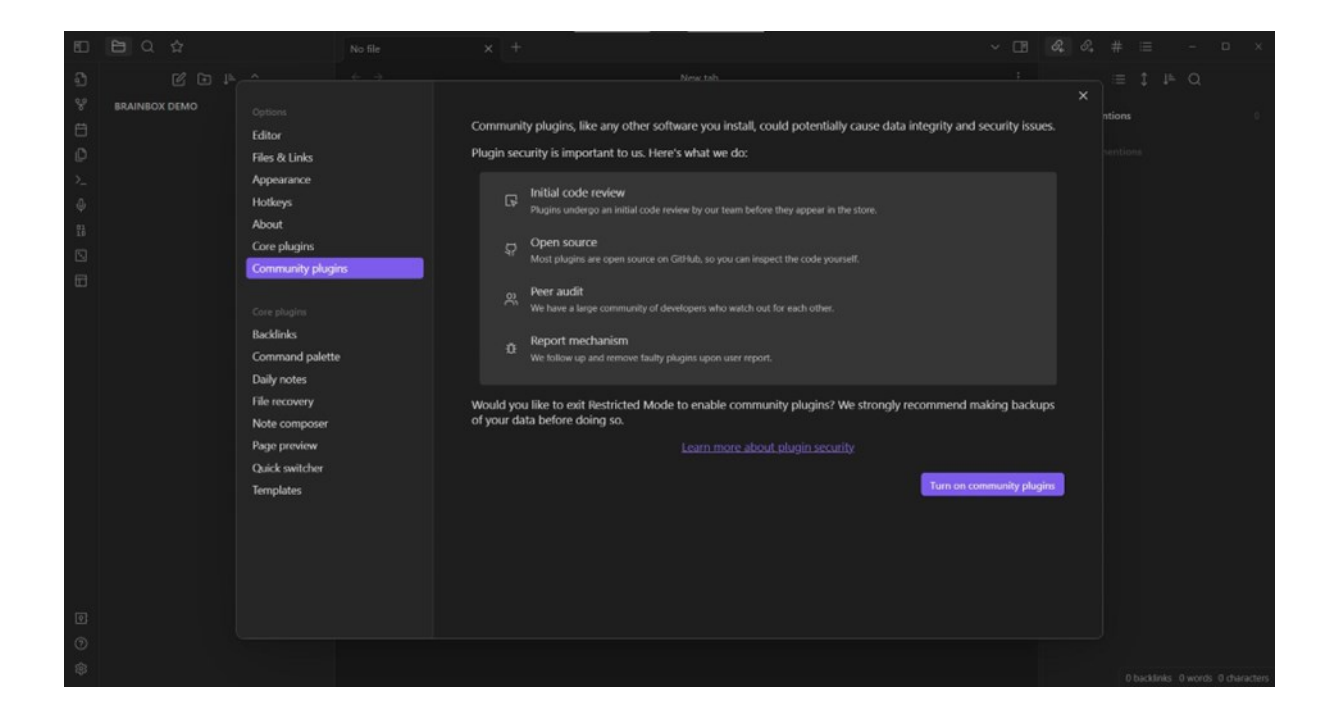

Vervolgens moeten we de plugins activeren. *Turn on community plugins* en in het volgende venster druk op *Browse* om een actueel overzicht te krijgen van alle beschikbare *community plugins*.

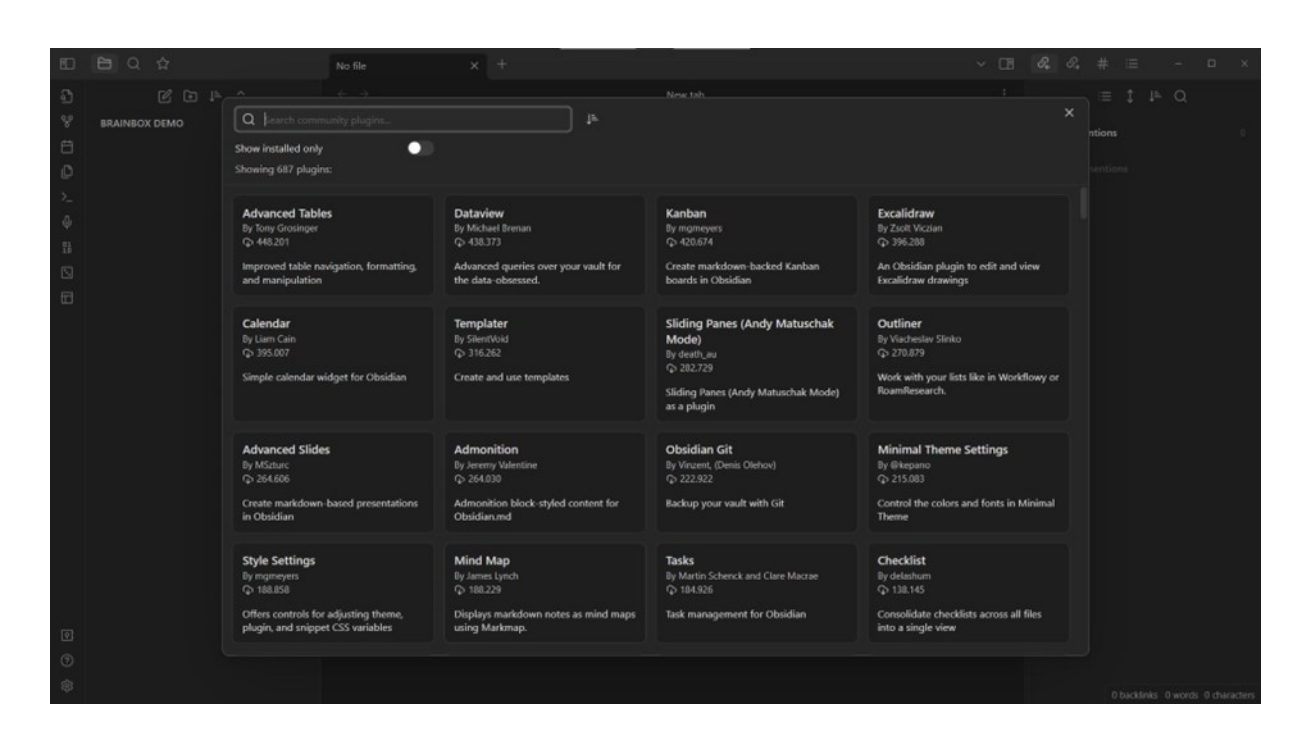

We gaan als volgt te werk. Zoek in de balk naar de verschillende plugins. We beginnen met de *Advanced Tables* plugin. Een nieuw venster opent voor deze plugin waarbij de installatie met de *Install* knop kan worden gestart.

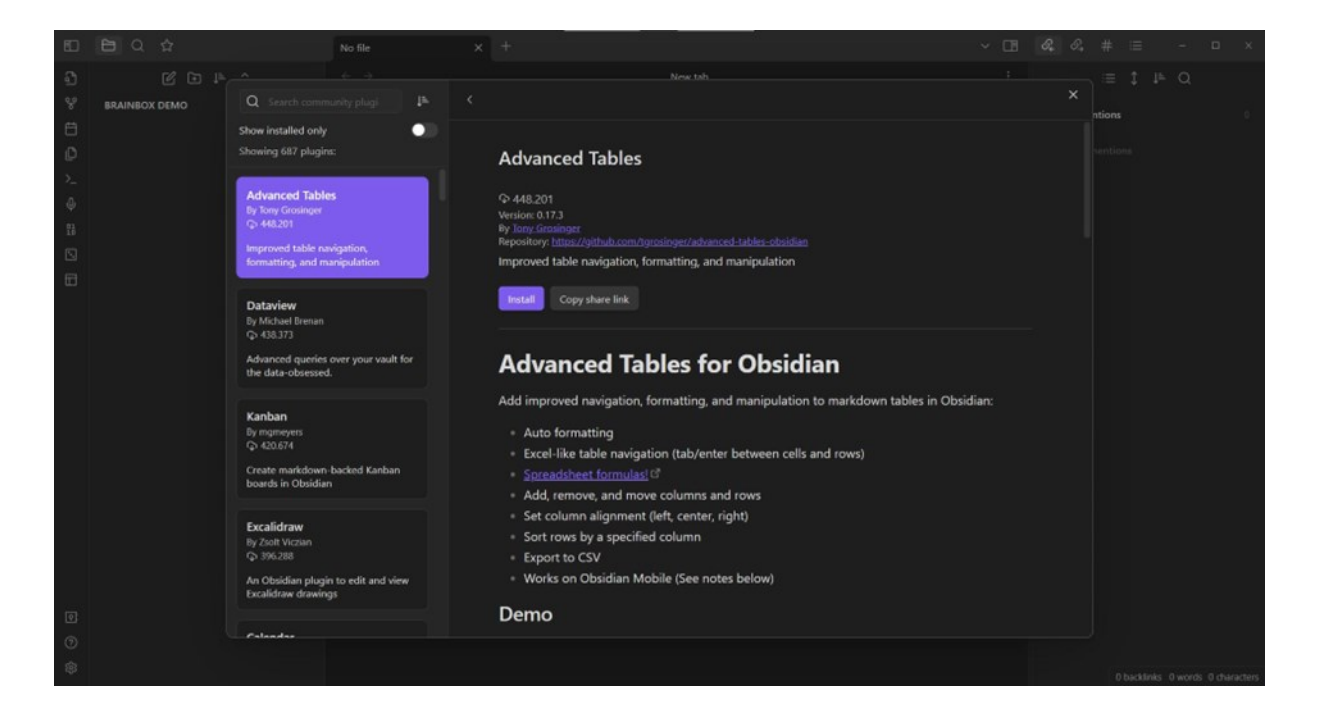

Na de installatie van deze plugin opent een nieuw scherm en moet de plugin vervolgens worden geactiveerd met de *Enable* knop.

Na de activatie kunnen we het venster sluiten en opnieuw door de community plugins browsen om op dezelfde wijze de volgende plugins te installeren en te activeren: *Better word count, Calendar, Checklist, Find unlinked files, Journey, Mind map, Natural language dates, Paste URL into selection, Sliding Panes (Andy's mode )* 

Let op dat je de plugins niet alleen installeert maar ook activeert. Wanneer we bij het plugin over-

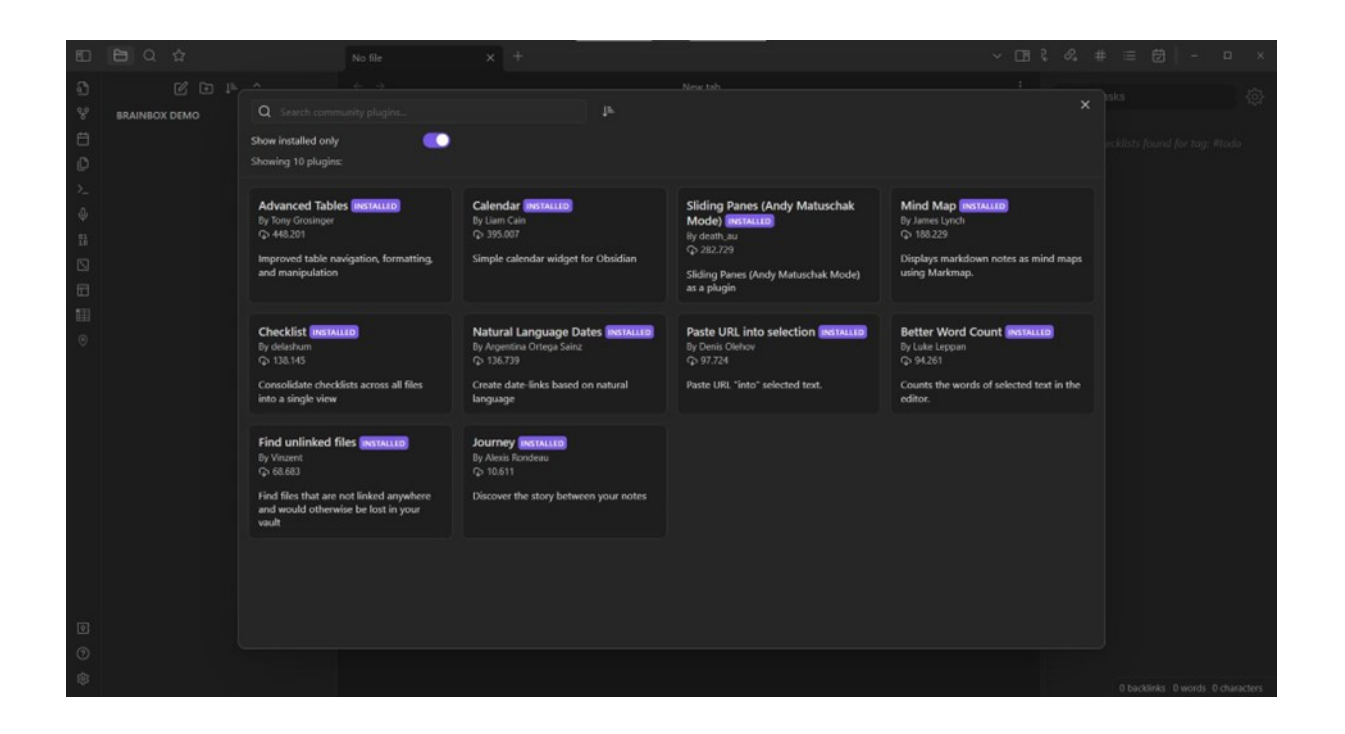

### Configureren

We keren terug naar de settings en gaan vervolgens van boven naar beneden alle instellingen aanpassen.

### Editor

Hier zien we de mogelijkheid om de spellingscontrole aan te zetten. Dat kunnen we echter beter niet doen. We schrijven onze bestanden waarschijnlijk in verschillende talen terwijl er slechts één taal voor spellingscontrole gekozen kan worden. In ons hoofd gebruiken we ook verschillende talen door elkaar heen en dat kunnen we in ons tweede brein ook doen. Je tweede brein is alleen van jou en je zult niet zo gauw afgerekend worden op spellingsfouten. Mocht je later vanuit je tweede brein met knip en plakwerk of exportfuncties nieuwe documenten maken dan kun je beter de spellingscontrole van je wordprocessor gebruiken.

Alle instellingen staan standaard in principe goed. Het is zeer aanbevelenswaardig om *Fold heading* (Koppen opvouwen) aan te zetten. Het biedt mogelijkheden om diverse headers en sub headers in je bestanden open en dicht te vouwen wat het overzicht bij grotere bestanden ten goede zal komen.

### Files & Links (Bestanden & Links)

Onder files & links moet de optie bij "Automatically update internal links" (Altijd alle interne links bijwerken) worden aangezet. Er zullen heel veel bestanden ontstaan die onderling zijn verbonden. Mochten er wijzigingen optreden in de naam of de locatie van deze bestanden dan zorgt Obsidian

ervoor dat alle onderlinge verwijzingen automatisch worden aangepast.

De "*default location for new notes*" (standaardlocatie voor nieuwe notities) staan standaard goed. Ze zijn zo onmiddellijk zichtbaar in het linker deelvenster. (Left Sidebar). "*Default location for new attachments*" kan later worden aangepast als de folders zijn benoemd. (900 Bestanden)

### Appearance (Uiterlijk)

Bij deze instellingen kan het uiterlijk van je scherm aan je voorkeuren worden aangepast. Er zijn verschillende modi (*Base color scheme*) en verschillende thema's (*Themes*) die je kunt installeren. Je vindt deze achter de knop beheren (*Manage*).

### Hotkeys (Sneltoetsen)

Voor een veelheid van commando's kunnen hier hotkeys (Sneltoetsen) worden ingesteld. Het is handig om voor het openen van *Templates* een toetsencombinatie toe te kennen. (Alt+e) Hetzelfde geldt voor het plaatsen van datum en tijd. (Ctrl+Tab) Er zijn standaard al een aantal combinaties toegekend als je sneltoetsen gebruikt is het goed deze te bestuderen of naar eigen behoefte aan te passen.

### About (Over)

In dit gedeelte staat standaard alles goed. Je kunt hier eventueel controleren of er updates beschikbaar zijn. Verder kun je hier de helpfiles raadplegen. Dit is echter overbodig omdat je in de linker menubalk al een aparte knop tot je beschikking hebt die sneller te bereiken is.

Er is ook een taalkeuze. Op dit moment is het Nederlands nog niet volledig. We houden het daarom voorlopig op de Engelse taal. Let op dat je de *"Hardware acceleration"* niet uitschakelt. Het leidt tot een lagere snelheid van het programma.

### About

Onder *About* vindt je je accountgegevens. De personal versie die wij hier gebruiken is gratis en er wordt toegezegd dat deze ook altijd gratis zal blijven. Voor commercieel gebruik en ondersteuning kan een abonnement worden afgesloten voor een bedrag van \$ 50, = per jaar. Obsidian is niet duidelijk wanneer er sprake is van commercieel gebruik.

Na de installatie van de plugins en de configuratie zoals besproken ziet het gebruikersscherm er als volgt uit. We zijn klaar om een eerste bestand te gaan maken!

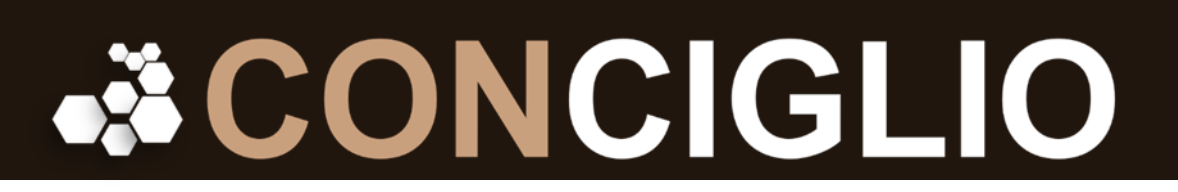

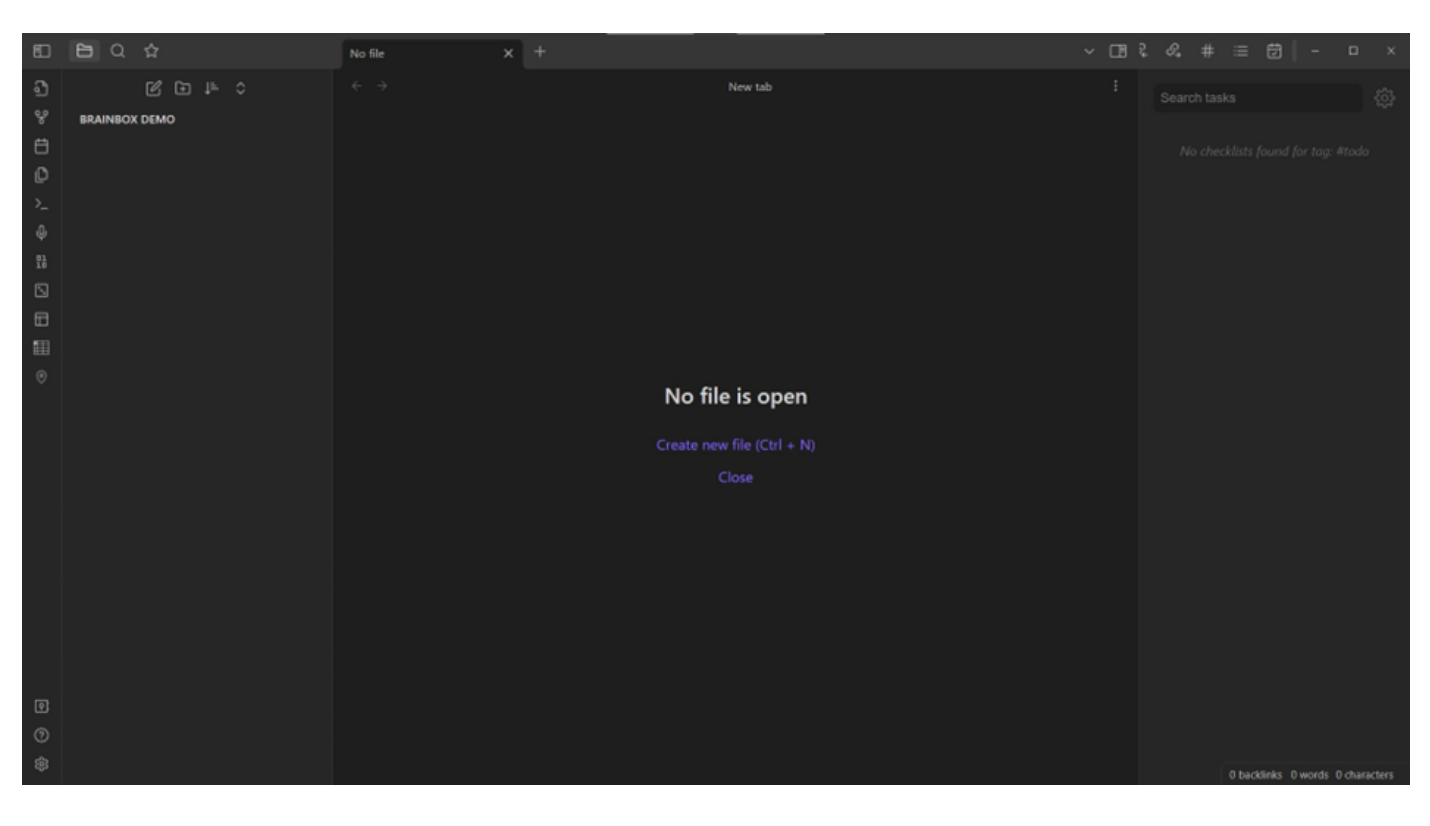

### Mijn eerste bestand

Om een eerste bestand te maken klik op het icoontje met het potloodje boven de naam van je tweede brein en vul de titel van je bestand in met wat tekst. Gefeliciteerd! Je weet nu hoe dat je bestanden moet maken.

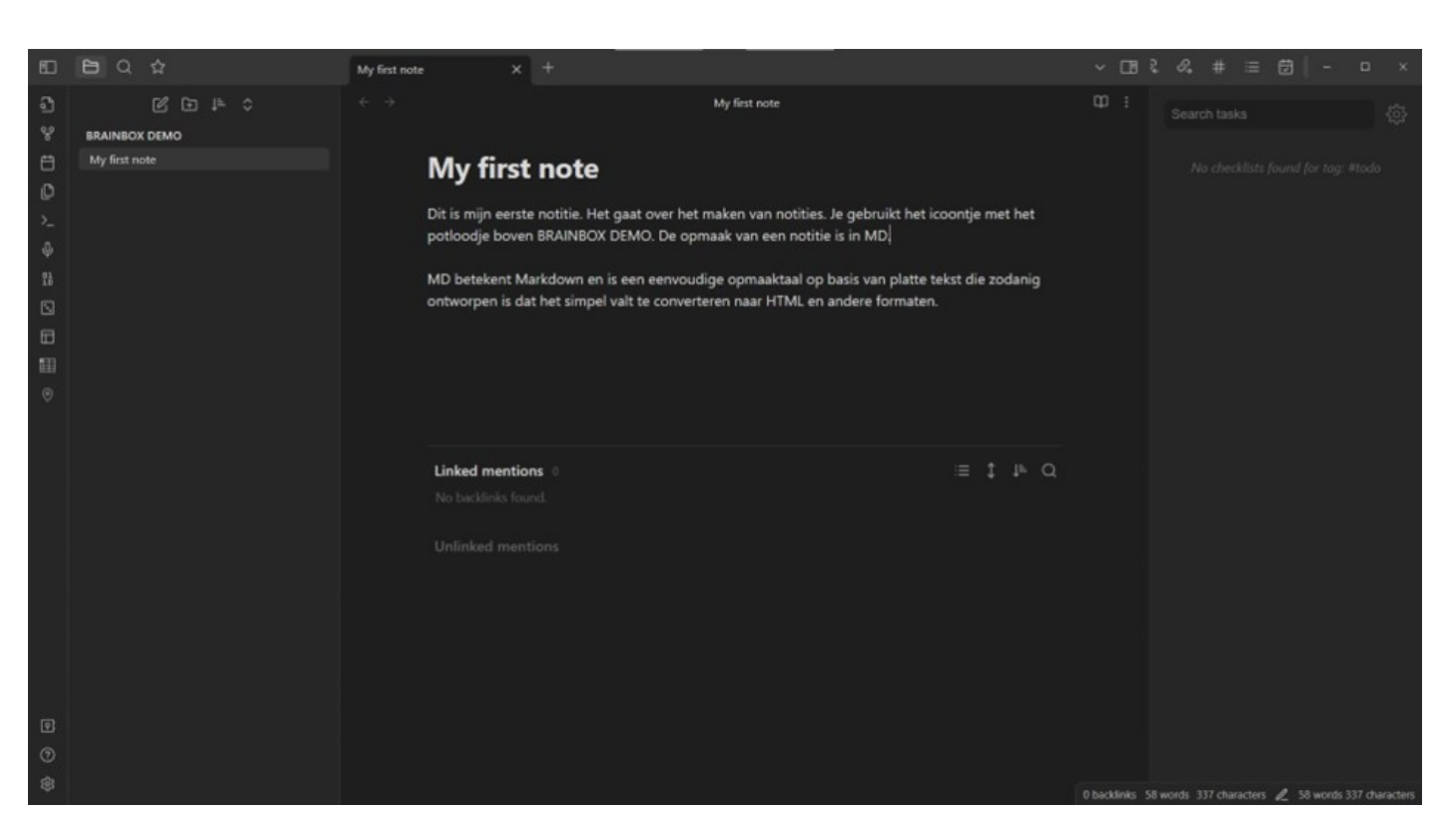

### Conciglio kennisbeheer

Het zal duidelijk zijn dat het linker venster al snel vol zal lopen en dat daarmee overzicht verloren zal gaan. We hanteren daarom folders voor verschillende type bestanden. Over deze verschillende typen komen we in de Masterclasses en Workshops terug. We zullen als laatste en in overeenstemming met Conciglio kennisbeheer de folders al wel gaan installeren.

| 80     | <b>B</b> Q &                                                                                                    | My first note X De aanma       | ak van folders X +                                                                                                    | ~ 🖽  | <i>&amp; &amp;</i> # ≣ € - □ ×                                        |
|--------|----------------------------------------------------------------------------------------------------|--------------------------------|----------------------------------------------------------------------------------------------------|------|-----------------------------------------------------------------------|
|        | Q      Q     Q | My first note X De annu<br>← → | ak van hiddes ×                                                                                                    | - Ci | R R # 三 日 - ロ ×<br>Search twise<br>No creatives burnd for tage freedo |
|        | My fint note                                                                                                    |                                | 230 MOC<br>330 WH4<br>500 Sjaloven<br>800 Chocklists<br>900 Bijlagen<br>De 900 folder is onderverdeeld in subfolders. Je maakt deze aan door op de folder met de<br>rechtermuikkon om een menu te openen.<br>910 Doos<br>920 Images<br>930 Recordings |      |                                                                       |
|        |                                                                                                    |                                | Linked mentions () I P Q.<br>He backlinks hund.                                                                                                    |      |                                                                       |
| 8 © \$ |                                                                                                    |                                |                                                                                                    |      | characters Øbacklinis 🦧 107 words 1659 characters                     |

Je maakt een folder door op het icoontje met het plusje boven de naam van je tweede brein te drukken. Voor subfolders ga je op een folder staan en open je met de rechter muisknop een menu waarmee je opnieuw folders kunt aanmaken. De volgende folders kunnen worden aangemaakt:

110 OHW Losse Notities
120 OHW Aantekeningen
150 Journaal
210 Kennisbestanden
220 Referentiebestanden
230 MOC
310 WRK
320 THK
500 Sjablonen
800 Checklists
900 Bijlagen

### Bijlage 1 van Informatie naar kennisbestanden

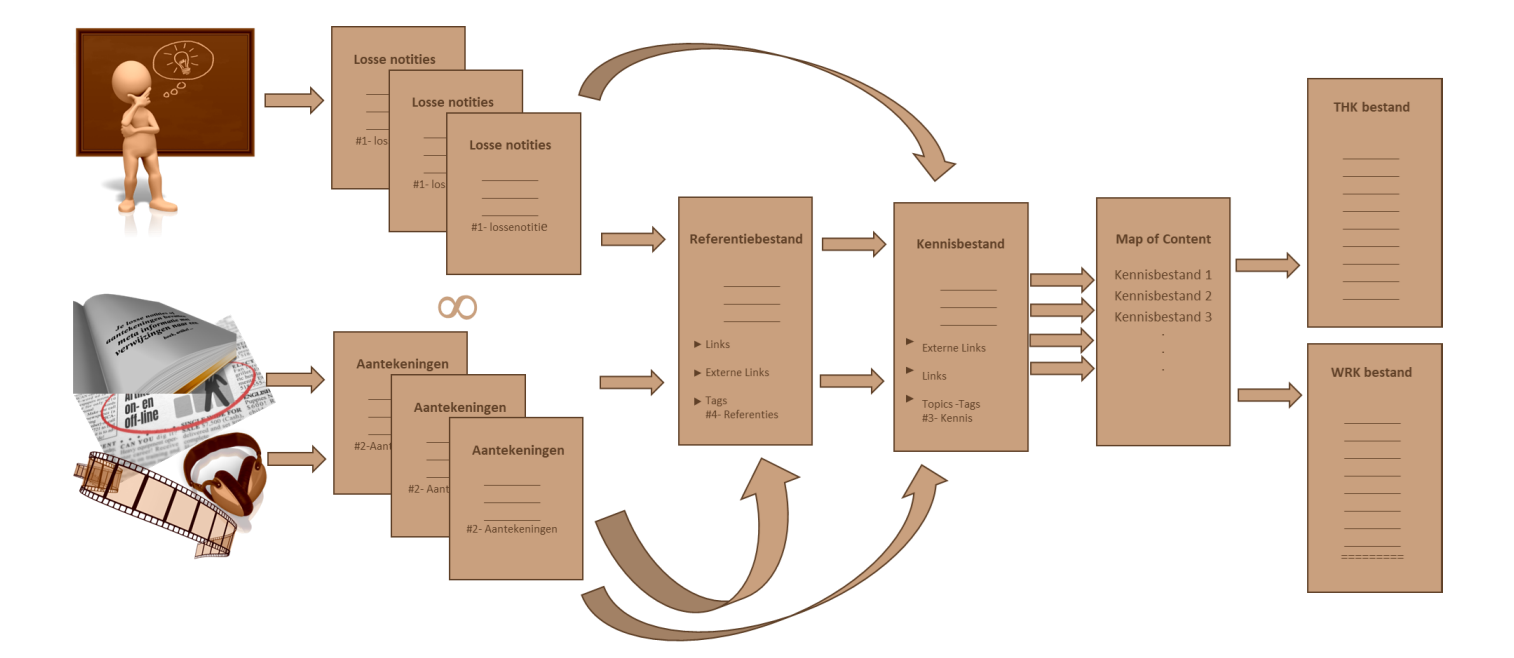

### Bijlage 2 Type bestanden

| Conciglio PKM       | Functionele analogie  | Engelse begrippen | Processen              |  |  |
|---------------------|-----------------------|-------------------|------------------------|--|--|
|                     |                       |                   |                        |  |  |
| Losse notities      | Werk geheugen         | Fleeting Notes    | Informatie verzamelen  |  |  |
| Aantekeningen       |                       | Literature Notes  |                        |  |  |
|                     |                       |                   |                        |  |  |
| Kennisbestanden     | Langetermijn geheugen | Permanent Notes   | Informatie eigen maken |  |  |
| Referentiebestanden |                       | Reference Notes   |                        |  |  |
| MOC bestanden       |                       | Maps of Content   |                        |  |  |
|                     |                       |                   |                        |  |  |
| THK bestanden       | Denken - filosoferen  | Evergreen Notes   | Kennis ontwikkelen     |  |  |
|                     |                       |                   |                        |  |  |
| WRK bestanden       | Denken - kenniswerken | Evergreen Notes   | Kenniswerken           |  |  |
|                     |                       |                   |                        |  |  |

### **Bijlage 3 Mark Down Language**

### **MD LANGUAGE**

### Het maken van notities

MD betekent Markdown en is een eenvoudige opmaaktaal op basis van platte tekst die zodanig ontworpen is dat het simpel valt te converteren naar HTML en andere formaten.

Tekst in deze opmaaktaal is gemakkelijk te maken met een eenvoudige teksteditor. Obsidian maakt gebruik van MD. Voor de opmaak van notities kan gebruik gemaakt worden van de volgende syntax.

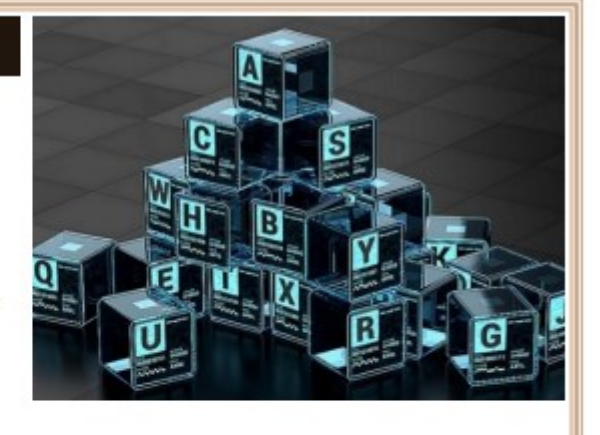

### Markdown opmaak

# Kop 1

## Kop 2

### Kop 3

Een alinea wordt gescheiden door en dubbele return

Tekst opmaak : \_schuin\_, \*schuin\* \_vet\_, \*\*vet\*\* 'vaste breedte'

Opsommingslijst

- \* Appels
- \* Peren
- \* Pruimen

Genummerde opsommingslijst :

- 1. Appels
- 2. Peren
- 3. Pruimen

Een [[link]](https://content.com) Een tag : #context

Kop 1

Kop 2

Kop 3

Schuin, Schuin vet, Vet vaste breedte

Opsommingslijst

- Appels
- Peren
- Pruimen

Genummerde opsommingslijst 1. Appels 2. Peren 3. Pruimen

Een link #context